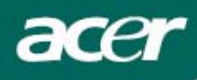

# Tartalmi táblázat

| Óvintézkedések                    | 2  |
|-----------------------------------|----|
| Zvláštní poznámky k LCD monitorům | 2  |
| Csomag tartalma                   | 3  |
| Installációs utasítások           | 3  |
| A monitor összeszerelése          | 3  |
| Monitor leszerelése               | 3  |
| Látószög beállítása               |    |
| A berendezés csatlakoztatása      | 5  |
| Kijelző beállításainak beállítása | 6  |
| Külső vezérlők                    | 6  |
| OSD opciók                        | 7  |
| OSD menü                          | 7  |
| Problémakeresés                   | 10 |
| Általános műszaki leírások        |    |

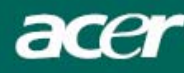

#### Óvintézkedések

- A monitor megsérülhet, ha hőforrás közelébe helyezi. Legyen óvatos radiátorok, főzőlapok nés nyílt tűz közelében.
- Ne fedje le a réseket és nyílásokat, amelyek a monitor szellőzéséhez szükségesek. Monitort jól szellőző helyiségbe kell helyezni, hogy elkerülje a túlmelegedés lehetőségét.
- Ne hagyjon éles tárgyakat a képernyő közelében, mint pl. kés, toll vagy ceruza. Ha ezek a tárgyak hozzáérnek a képernyőhöz, az LCD panelt összekarcolhatják.
- Ha tisztítja a monitort, húzza ki az elektromos csatlakozóból, hogy elkerülje az áramütést és egyéb elektromos veszélyt. Egy puha, szálmentes ruhát kell használni a tisztításhoz a monitor külsején. Nedvesítse meg kissé a ruhát a makacss foltok eltávolításához. Tartsa távol a folyadékokat a képernyőtől, beleértve a sprayt is. Ne spricceljen közvetlenül folyadékot rá – a legjobb az, ha a ruhára fújja és így törli. Ha folyadék kerül a monitorba, elektromos áramütést okozhat és/vagy megsértheti az egységet.
- Ha problémával találkozik, kérem ellenőrizze a "Problémakeresés" részben először. Ha ez nem oldja meg a problémát, ne javítsa önáőllóan a monitort vagy ne nyissa ki vagy távolítsa el a fedelet, mert sérülést vagy halált okozhat. Kérem lépjen kapcsolatba egy szakképzett szerelővel, ha aproblémakeresés rész nem segít a probléma elhárításában.

#### Újrafelhasználási felvilágosítás

Mi, az Acer Társaság nagyon ügyelünk a környezetünk védelmi stratégiájára és határozottan hiszünk benne, hogy segít nekünk az ipari technológiai berendezés megfelelő eljárásmódon és újrahasznosításon keresztül egészségesebb világban élnünk.

Ezek a berendezések újrahasznosítható anyagokat tartalmaznak, amelyek újra szétbonthatóak és egyesíthetőek egy vadonatúj csodává. Ellentétben egyéb anyagokkal, amelyek a veszélyes és mérgező anyagok csoportjába sorolhatóak. Különösen ajánljuk figyelmébe, hogy megismerje a termék újrahasznosításához szolgáltatott információkat.

Worldwide:http://global.acer.com/about/sustainability.htm

Amerikai Egyesült Államok: http://www.ciwmb.ca.gov/electronics/act2003/Recovery/Approved/

Ázsia: http://recycle.epa.gov.tw/public/public4\_2.htm

Európa: EL-Kretsen: <u>http://www.el-kretsen.se/</u> EL-retur: <u>http://www.elretur.no/</u> SWICO: <u>http://swico.one.webbuild.ch/</u>

#### Zvláštní poznámky k LCD monitorům

A következő szimptómák normálisak az LCD monitornál és nem problémát jeleznek.

#### MEGJEGYZÉS

- A fluoreszkáló fény természetének köszönhetően a képernyő pislákolhat az első használatnál. Kapcsolja ki és kapcsolja vissza újra, hogy biztosítsa a pislákolás megszűnését.
- Kicsi egyenlőtlen világosságot találhat a képernnyőn az asztal fajtájától függően.
- Ay LCD képernyő 99,99% vagy több pixellel rendelkezik. 0,01% vagy kevesebb pixel vagy pixel fény hiányozhat egyszerre.

 Az LCD képernyő természetének köszönhetően, az előző képernyő egy utóképe marashat a képernyőn, amikor kikapcsolja a képet, amikor v ugyanaz a kép jelenik meg órákig. Ebben az esetben a képernyő lassan visszanyeri állapotát vagy kikapcsol.

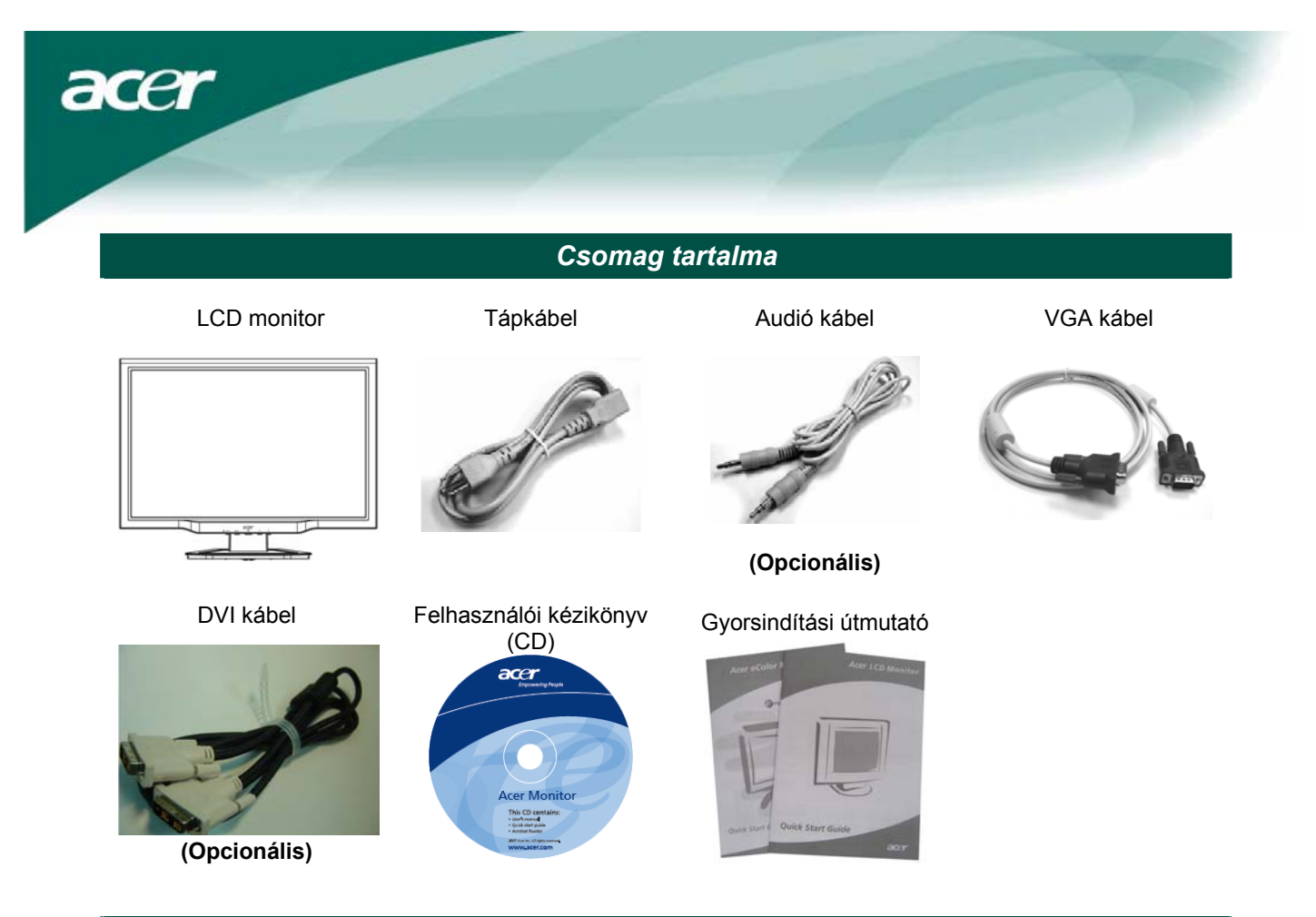

Installációs utasítások

#### A monitor összeszerelése

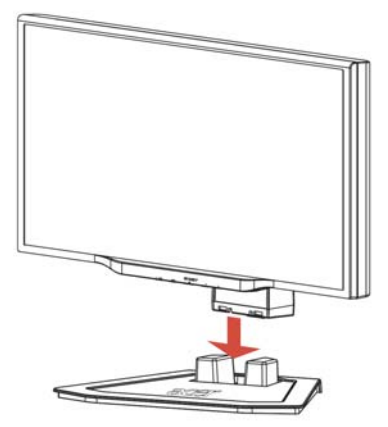

1. Állítsa a monitort az állvány tetejére.

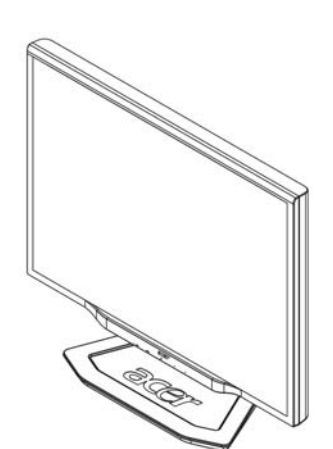

 Csatlakoztassa az állványt a monitor gallérjához.

#### Monitor leszerelése

Ha újra be kell csomagolnia monitort, kérem különítse el az alapzatot és monitort, és tegye vissza a kartonba. A monitor leszereléséhez:

- 1. Húzza ki az AC tápkábelt, hogy biztos legyen abban, hogy az áram ki van kapcsolva.
- 2. Húzza ki a 4 kampót az alapzat és tartó alsó oldalán.
- 3. Különítse el a monitort és alapzatot és tegye őket kartonba.

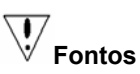

Először, találjon egy tiszta, síma felületet, hogy a monitort elhelyezhesse az állványról való levétel után. Helyezze egy tiszta száraz ruhát a monitor alá, hogy a továbbiakban megvédje. Húzza fel egy kicsit a monitort és vegye le az állványról.

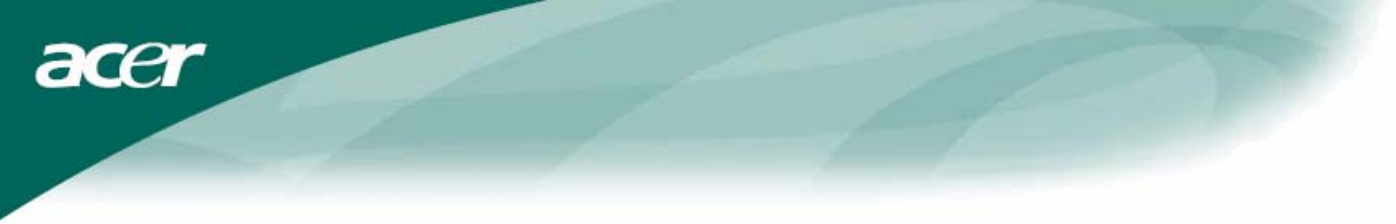

Látószög beállítása A monitor látószög értékei -5°~15°.

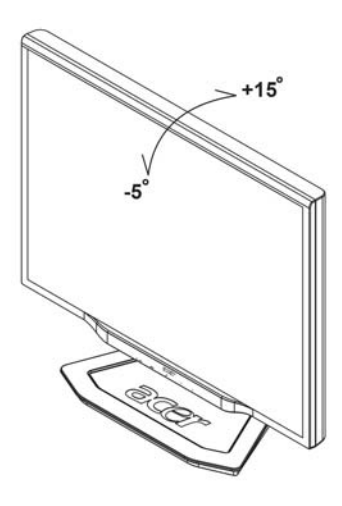

Megjegyzések

- A beállítás során ne érintse meg az LCD kijelzőt, ennek következtében az meghibásodhat vagy betörhet.
- Figyelmesen állítsa be a képernyőt. Figyeljen arra, hogy elkerülje az ujjak vagy kezek becsípődését.

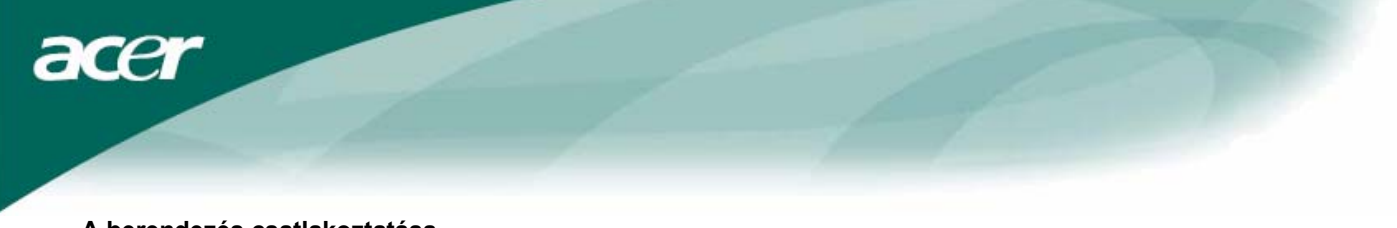

#### A berendezés csatlakoztatása

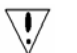

**Figzelmeztetés:** Győződjön meg róla, hogy a számítógépet és monitort egyaránt kihúzta a konnektorból.

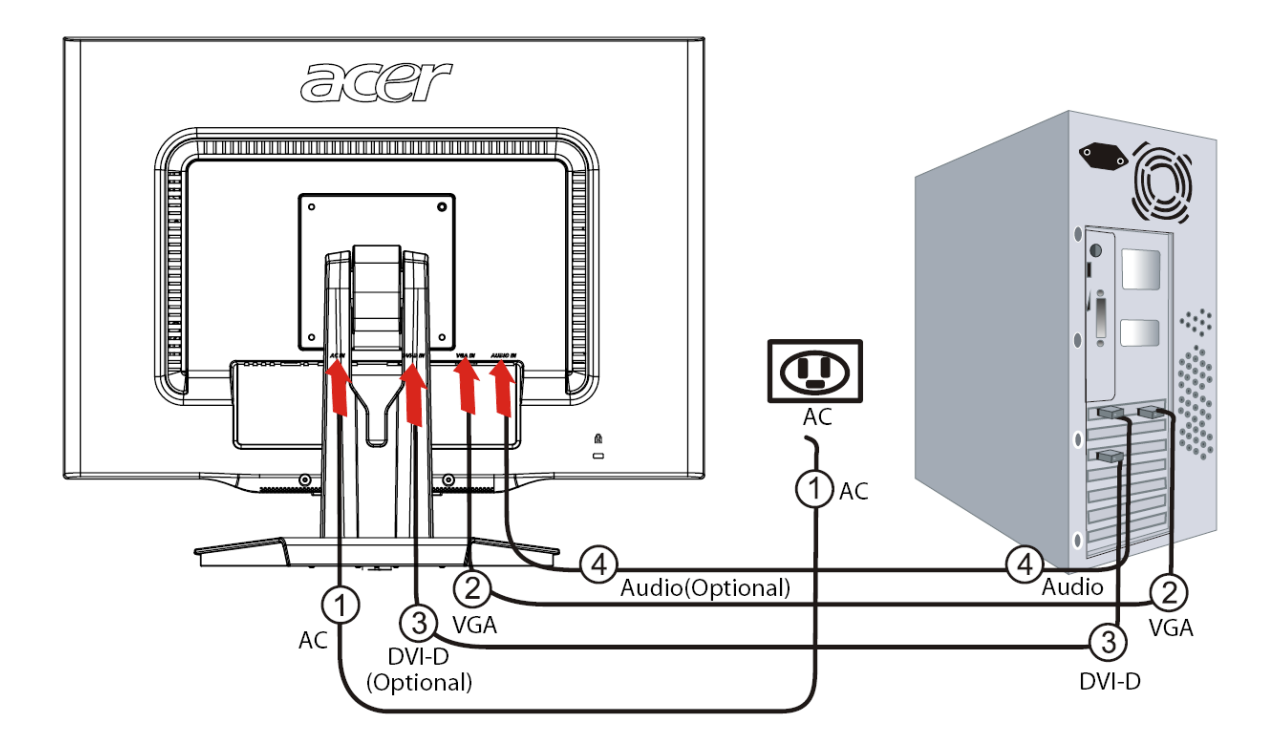

| 1 | Tápkábel                           | Csatlakoztassa a monitort a tápkábelhez, amelyet azután a megfelelően földelt elektromos csatlakozóba kell helyezni.                                                                                                    |
|---|------------------------------------|----------------------------------------------------------------------------------------------------|
| 2 | VGA kábel                          | Csatlakoztassa a jelkábelt a monitor VGA bemeneti csatlakozójához, és<br>csatlakoztassa a jelkábelt a grafikai kártya VGA kimeneti csatlakozójához a<br>számítógépen. Majd húzza meg a pillangó csavarokat a csatlakozón. |
| 3 | DVI kábel<br><b>(Opcionális)</b>   | Csatlakoztassa a jelkábelt a számítógépen található grafikus kártya DVI konnektor kimenetéhez. Majd feszítse meg a pillangócsavarokat a csatlakozón.                                                                      |
| 4 | Audió kábel<br><b>(Opcionális)</b> | Csatlakoztassa az LCD monitor és számítógép audió (AUDIO IN) bementi<br>csatlakozóját az audió kábel segítségével.                                                                                                    |

#### FIGYELMEZTETÉS:

- Győződjön meg róla, hogy számítógépének VGA kártyája a megfelelő kábelhez van csatlakoztatva.
- 2. Győződjön meg róla, hogy a dugó alakja megegyezik a csatlakozó alakjával, amelyet bedugott. És hogy a tűk közül egyik sem görbe vagy egyéb módon sérült.

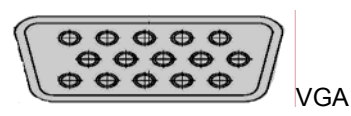

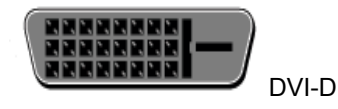

Kijelző beállításainak beállítása

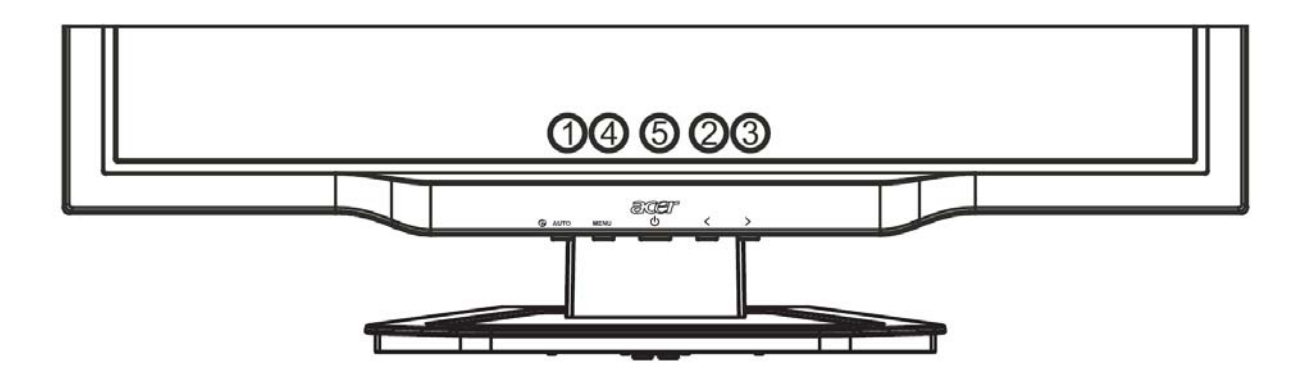

| Külső | vezérlők |  |
|-------|----------|--|
|       |          |  |

acer

| 1   | AUTO | AUTOMATA          | Ha az OSD aktív, nyomja meg hogy kilépjen az OSD-ben. Ha az OSD<br>inaktív, nyomja meg és a monitor automatikusan optimalizálni fogja az<br>állapotát, fókuszt és órát a kijelzőn.                                                   |
|-----|------|-------------------|----------------------------------------------------------------------------------------------------|
| 2/3 |      | MÍNUSZ/<br>PLUSSZ | Ha az OSD aktív, nyomja meg a kiválasztó vagy beállító OSD beállítást. Ha<br>az OSD inaktív, nyomja meg egyszer, majd nyomja meg az <b>MÍNUSZ</b> vagy<br><b>PLUSSZ</b> -szel jelzett gombokat a hangerő beállításához. (Opcionális) |
| 4   | MENU | OSD funkció       | Nyomja meg, hogy megnézze az OSD-t.<br>Nyomja meg újra, hogy belépjen egy választásba az OSD-ben.                                                                                                    |
| 5   | ባ    | ENERGIA           | Be-/kikapcsolás<br>Zöld: bekapcsolás<br>Narancssárga: pihentető üzemmód                                                                                                    |

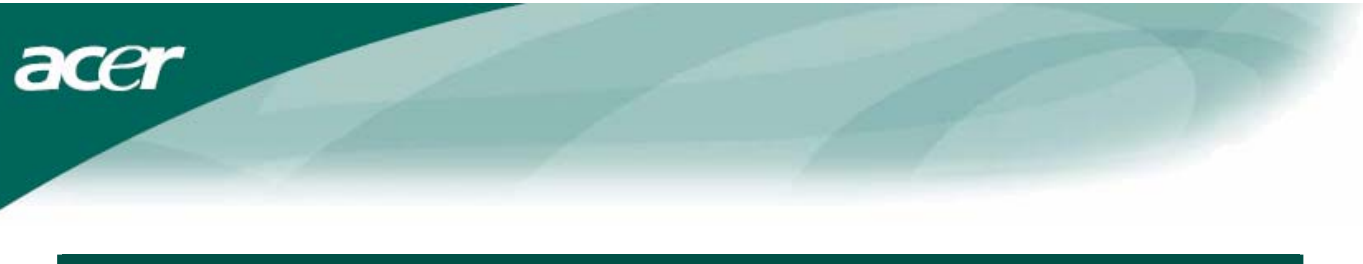

## OSD opciók

Kérem hivatkozzon a "Kűlső vezérlők" pontra a 6. Oldalon. Az OSD beállítások hozzáadásához:

- 1. Nyomja meg a **MENU(MENÜ)** gombot, hogy megnyissa az OSD menüt. Nyomja meg újra, hogy belépjen a 10 OSD funkció egyikének kiválasztásába.
- 2. Használja a **MÍNUSZ** vagy **PLUSSZ** jelzéssel ellátott gombokat, hogy kijelöljön egy vezérlést, majd állítsa nbe a vezérlést a kívánt szintre.
- 3. Ha befejezett minden kiválasztást, nyomja megf az AUTO (AUTOMATA) gombot, hogy kilépjen az OSD-ből.

#### OSD menü

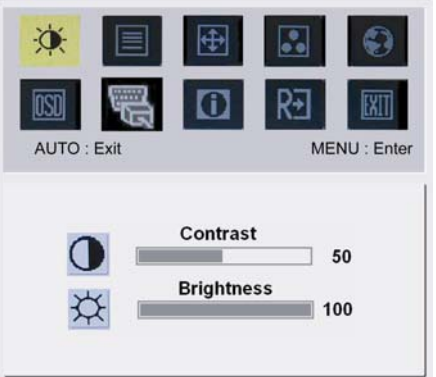

## Kontraszt:

Ez beállítja a sötét és világos színárnyalatokat egymásnak megfelelően. Világosság:

Beállítja a kép világosságát a képernyőn.

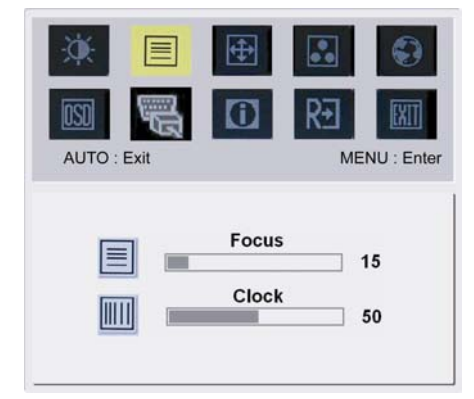

Fókusz:

Eltávolít minden vízszintes torzítást és tisztább, éleseb képet csinál. Óra:

Ha bármilyen függőleges vonalak jelennek meg a háttérben, ez eltünteti minimálisra csökkentve méretüket. Felcseréli a vízszintes képernyő méretét.

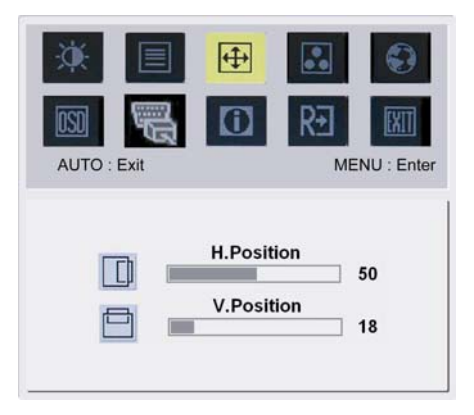

### **(**

H-állapot:Beállítja a vízszintet.V-állapot:Beállítja a függőleges állapotot.

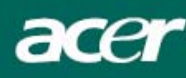

| * 🗉         | <b>(</b> | ••          | ٢          |
|-------------|----------|-------------|------------|
| AUTO : Exit |          | <b>R</b> €] | NU : Enter |
|             |          |             |            |

Cool User

| ••    |  |
|-------|--|
| SZÍN: |  |

3 módja van a szín beállításának: Meleg (pirosas fehér) Hideg (kékes fehér) Felhasználói: Beállíthatja piros, zöld és kék színeket a kívánt intenzitásra.

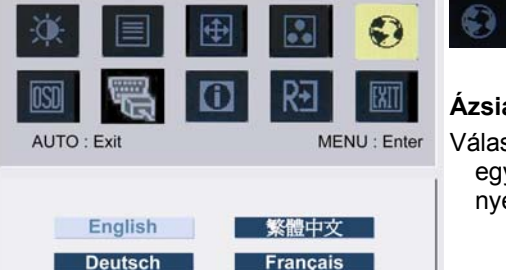

Español 简体中文

AUTO : Exit

English

Deutsch

Español

Hollands

Italiano

日本語

<del>?</del>+

Русский

Français

Italiano

Suomalainen

### Ázsiai nyelvek:

Válassza ki az OSD menü nyelvét. Angol, német, spanyol, egyszerűsített kínai, hagyományos kínai, francia, olasz és japán nyelvek közül választhat.

#### EMEA nyelvek:

•

0

MENU : Enter

Válassza ki az OSD menü nyelvét. Angol, német, spanyol, orosz, holland, francia, olasz és finn nyelvek közül választhat.

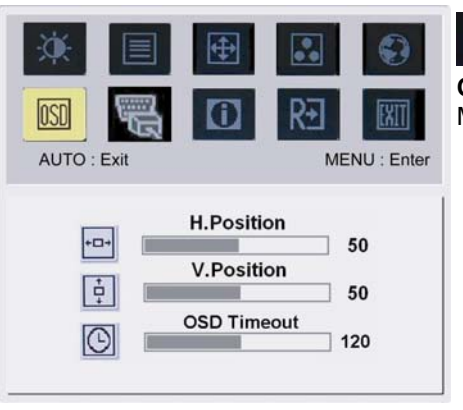

#### OSD BEÁLLÍTÁS:

OSD

Megválzoztatja az OSD ablak állapotát a képernyőn és álló időben.

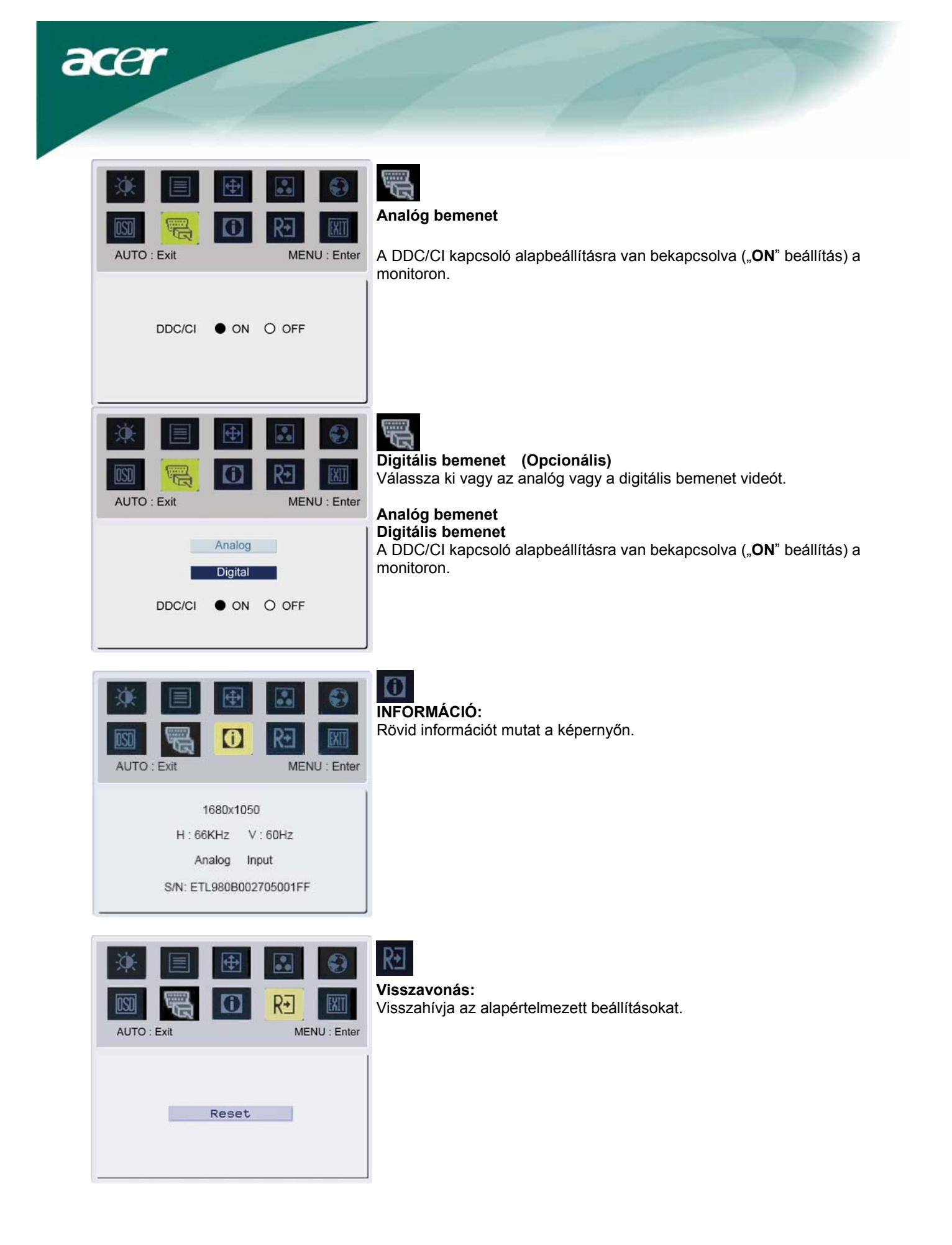

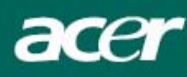

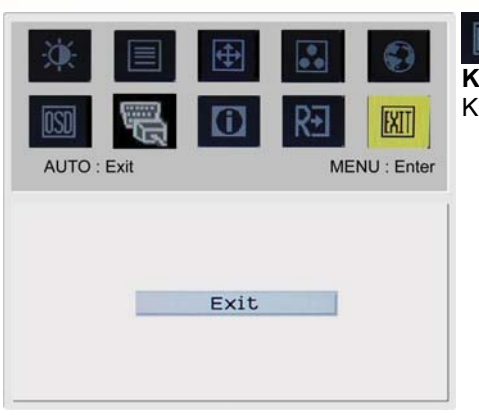

**Kilépés:** Kilépés az OSD-ből.

### Problémakeresés

| Problémák                                                | Lehetséges megoldások                                                                                                    |
|----------------------------------------------------------|----------------------------------------------------------------------------------------------------|
| Működésjelző LED<br>nem világít                          | <ul> <li>Ellenőrizze, hogy látja – e Bekapcsolás állapotban.</li> <li>Bizonyosodjon meg róla, hogy a tápkábel csatlakozik.</li> </ul>                                                                                                    |
| Nincs kép                                                | <ul> <li>Ellenőrizze, hogy látja – e Bekapcsolás állapotban.</li> <li>Bizonyosodjon meg róla, hogy a tápkábel csatlakozik.</li> <li>Bizonyosodjon meg róla, hogy a videó kábel biztonságosan van csatlakoztatva a számítógép és monitor hátuljába.</li> <li>Mozgassa az egeret vagy nyomjon meg egy billentyűt, hogy a monitort kimozdítsa az "inaktív" állapotból.</li> </ul> |
| A kép nem megfelelő<br>színeket mutat                    | <ul> <li>Lásd "Szín beállítások", az RGB szín beállításához, vagy szín hőmérsékletének<br/>kiválasztásához.</li> </ul>                                                                                                    |
| Ugrál a kép, vagy<br>hullámjel látható a<br>képernyőn.   | <ul> <li>Távolítsa el vagy kapcsolja ki azt az elektromos berendezést, ami az interferenciát okozhatja.</li> <li>Ellenőrizze a monitor videó kábelét és biztosítsa, hogy egyik csatlakozópont sem sérült.</li> </ul>                                                                                                    |
| A kép nem megfelelő<br>méretű vagy középre<br>helyezettt | <ul> <li>Nyomja meg a kiválaszt/automata billentyűt és a monitor automatikusan optimalizálni fogja a kijelző állapotát.</li> <li>Lásd "Állapot beállítások".</li> </ul>                                                                                                    |

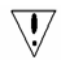

Figyelmeztetés: Ne próbálja meg a monitort önállóan szervízelni vagy a számítógépet önállóan kinyitni. Kérem forduljon szakképzett szervízeshez, ha a problémákat nem tudja megoldani a "Problémakeresés" részben.

acer

### Általános műszaki leírások

| Tátal                           | Műszaki leírás                                 |
|---------------------------------|------------------------------------------------|
|                                 | Muszani Teiras                                 |
| Kijelző                         | 22 inch sík képernyős aktív mátrix TFT LCD     |
| Maximális felbontás             | WSXGA+ 1680 x 1050 pixel                       |
| Maximális pixel                 | 0.282 mm                                       |
| Szín                            | 16.7M                                          |
| Világosság                      | 300 cd/m <sup>2</sup> (Tipikus)                |
| Kontrasztarány                  | 1000:1 (Tipikus)                               |
| Reakcióidő                      | 5ms (Tipikus)                                  |
| Vízszintes látószög             | 160° (Tipikus)                                 |
| Függőleges látószög             | 160° (Tipikus)                                 |
| Külső vezérlők                  |                                                |
| Bekapcsoló gomb                 | BE/KI                                          |
| Vezérlő gombok                  | Automata, MENÜ MÍNUSZ, PLUSSZ,                 |
| OSD funkció                     |                                                |
| Kontraszt/világosság            | Kontraszt/világosság                           |
| Fókusz/Óra                      | Fókusz/Óra                                     |
| Állapot                         | Állapot                                        |
| Szín                            | Szín                                           |
| Nyelv                           | Nyelv                                          |
| OSD beállítás                   | OSD beállítás                                  |
| Bemeneti Jel                    | Bemeneti Jel                                   |
| Információ                      | Információ                                     |
| Visszavonás                     | Visszavonás                                    |
| Kilépés                         | Kilépés                                        |
| Videó interfész                 |                                                |
| Videó                           | Analóg 0.7V / Digitális HDCP TMDS (Opcionális) |
| Szink.                          | TTL (+/ -)                                     |
| Audió                           | 1.5W x 2 (Opcionális)                          |
| Plug & Play                     | DDC/CI                                         |
| Energia                         |                                                |
| Energis forrás                  | AC 100V~240V, 50/60Hz                          |
| Power consumption [Energy Star] |                                                |
| On.                             | 31.00W                                         |
| Stand by                        | 0.80W                                          |
| OFF                             | 0.70W                                          |
| Power consumption               |                                                |
| Max.                            | 44.00W                                         |
| Stand by                        | 0.80W                                          |
| OFF                             | 0.70W                                          |
| Méret és tömeg                  |                                                |
| Méret (SZ x Mag. x M)           | 513.8x417.7x203.8mm (állvánnyal)               |
| l ömeg (nettó/bruttó)           | 5.2kg / 7.4 kg                                 |

#### Lámpa eltávolítása

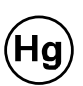

A TERMÉKBEN TALÁLHATÓ LÁMPÁK HIGANYT TARTALMAZNAK ÉS ÚJRA KELL ŐKET HASZNOSÍTANI VAGY A HELYI ÁLLAMI TÖRVÉNYEKNEK MEGFELELŐ MÓDO KELL TŐLÜK MEGYSZABADULNI. TOVÁBBI INFORMÁCIÓÉRT, LÉPJEN KAPCSOLATBA AZ ALLIANCE ELEKTROMOS MŰVEKKEL <u>WWW.EIAE.ORG</u>. A LÁMPA SPECIÁLIS KIDOBÁSÁNAK INFORMÁCIÓJÁÉRT KERESSE FEL A <u>WWW.LAMPRECYCLE.ORG</u> OLDALT.